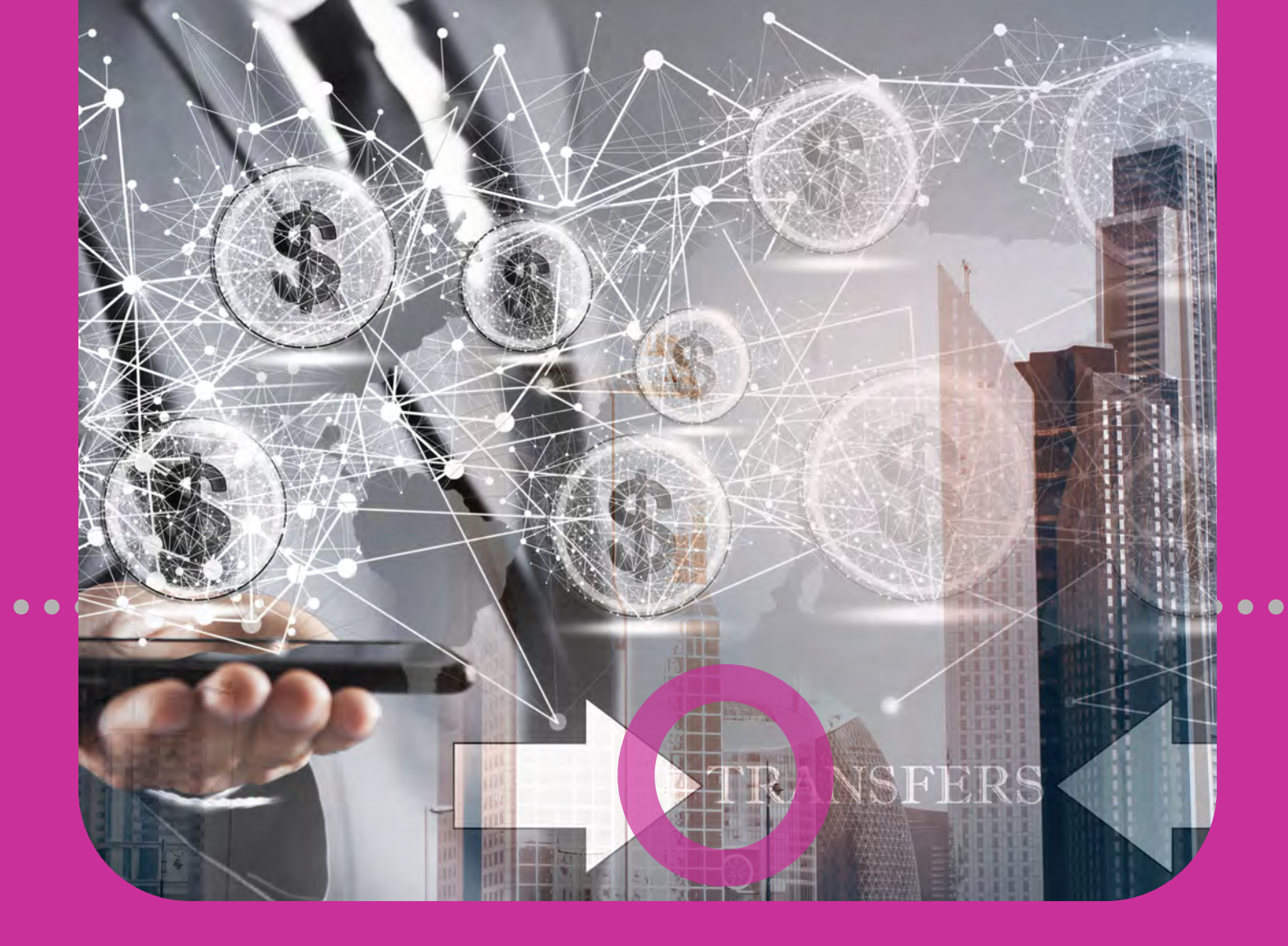

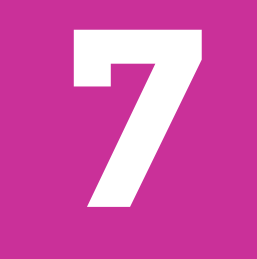

# Transfers

REPUBLIC BANK
THIRD PARTY LOCAL
INTERNATIONAL
MULTIPLE

# **Section 7 Contents**

| Transfers                                       | 156 |
|-------------------------------------------------|-----|
| Transfers                                       | 158 |
| Transfer Options 4-Step Process                 | 159 |
| Republic Bank Accounts                          | 160 |
| Transferring Between Republic Bank Accounts     | 160 |
| 1. Select Transfer                              | 161 |
| 2. Input Data                                   | 162 |
| 3. Confirm                                      | 165 |
| 4. Result                                       | 166 |
| Third Party Local Accounts                      | 167 |
| Transferring Between Third Party Local Accounts | 167 |
| 1. Select Transfer                              | 168 |
| 2. Input Data                                   | 169 |
| 3. Confirm                                      | 172 |
| 4. Result                                       | 173 |

| International Bank Accounts                      | 174 |
|--------------------------------------------------|-----|
| Transferirng Between International Bank Accounts | 174 |
| 1. Select Transfer                               | 175 |
| 2. Input Data                                    | 176 |
| 3. Confirm                                       | 179 |
| 4. Result                                        | 180 |
| Multiple Accounts                                | 181 |
| Transferring to Multiple Accounts                | 181 |
| 1. Select Transfer                               | 182 |
| 2. Input Data                                    | 183 |
| 3. Confirm                                       | 186 |
| 4. Result                                        | 187 |
|                                                  |     |

### Transfers

**Corporate Republic**Online **offers**5 transfer options.

- BETWEEN YOUR OWN ACCOUNTS
- THIRD PARTY REPUBLIC BANK ACCOUNT
- THIRD PARTY LOCAL BANK ACCOUNT
- INTERNATIONAL BANK ACCOUNT
- MULTIPLE TRANSFERS

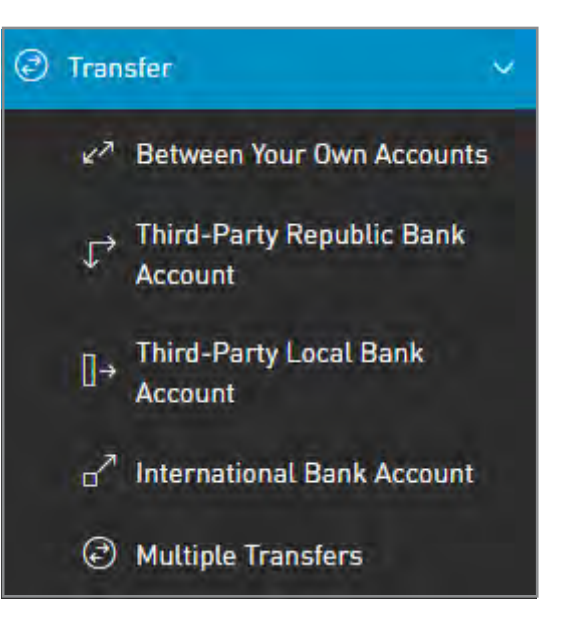

There are three ways to access the Transfer feature:

- QUICK MENU
- MAIN MENU
- CONTEXTUAL MENU on each account

# Transfers

### **Transfer options**

All Transfer options entail a 4-step process.

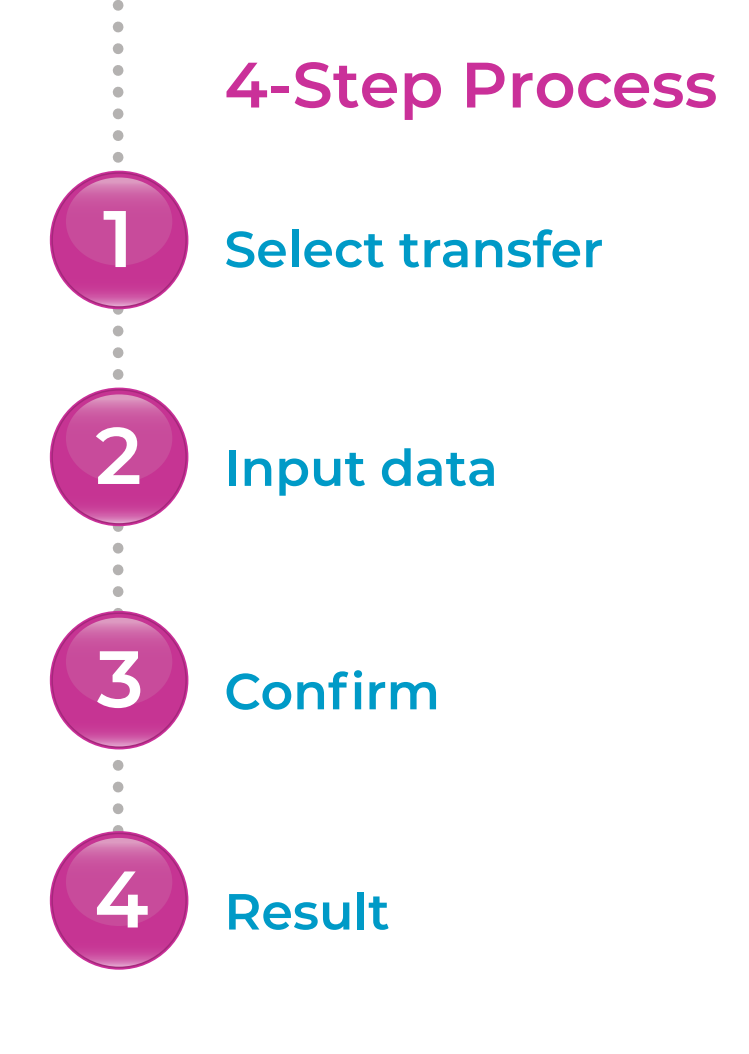

#### Transferring between Republic Bank accounts

The options to transfer funds between Republic Bank accounts are as follows:

- BETWEEN YOUR OWN ACCOUNTS
- THIRD PARTY REPUBLIC BANK ACCOUNT
- Both options follow the same 4-step process with only the account credited being different for each.
- The details of transfers between your own accounts will automatically be saved and available.
- For third party transfers, you will be required to input beneficiary information.

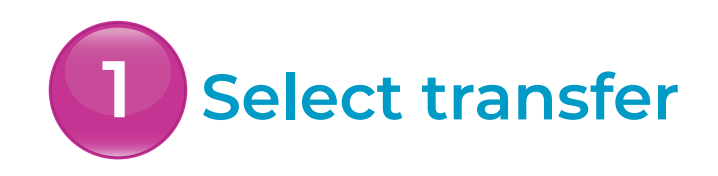

Select the transfer option you require from the menu

Only users assigned the relevant permissions will be able to access the Transfer feature. (Refer to Appendix for list of Permissions)

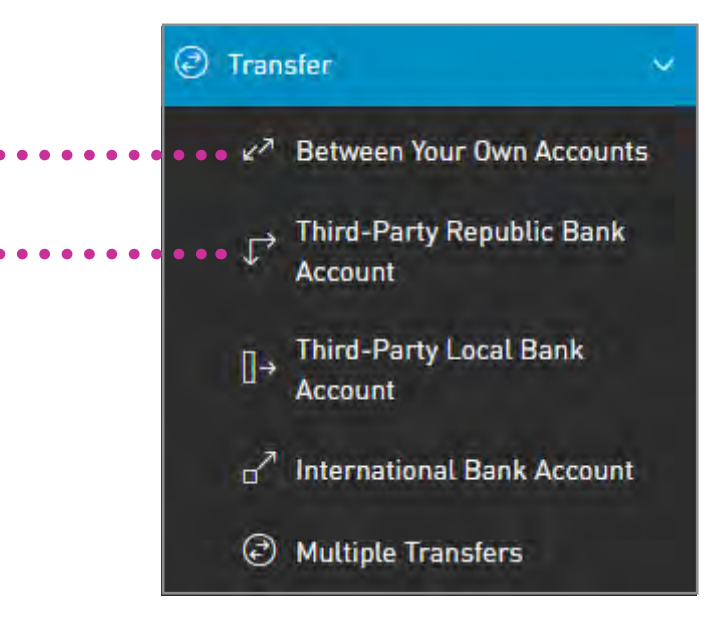

Input data

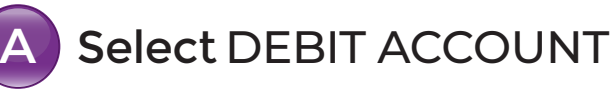

- B Input CREDIT ACCOUNT
- Insert AMOUNT TO TRANSFER
- Input ADDITIONAL DATA (DESCRIPTION AND NOTIFICATION EMAIL ADDRESS)

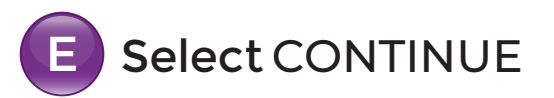

#### Transfer option can be changed by clicking the icon

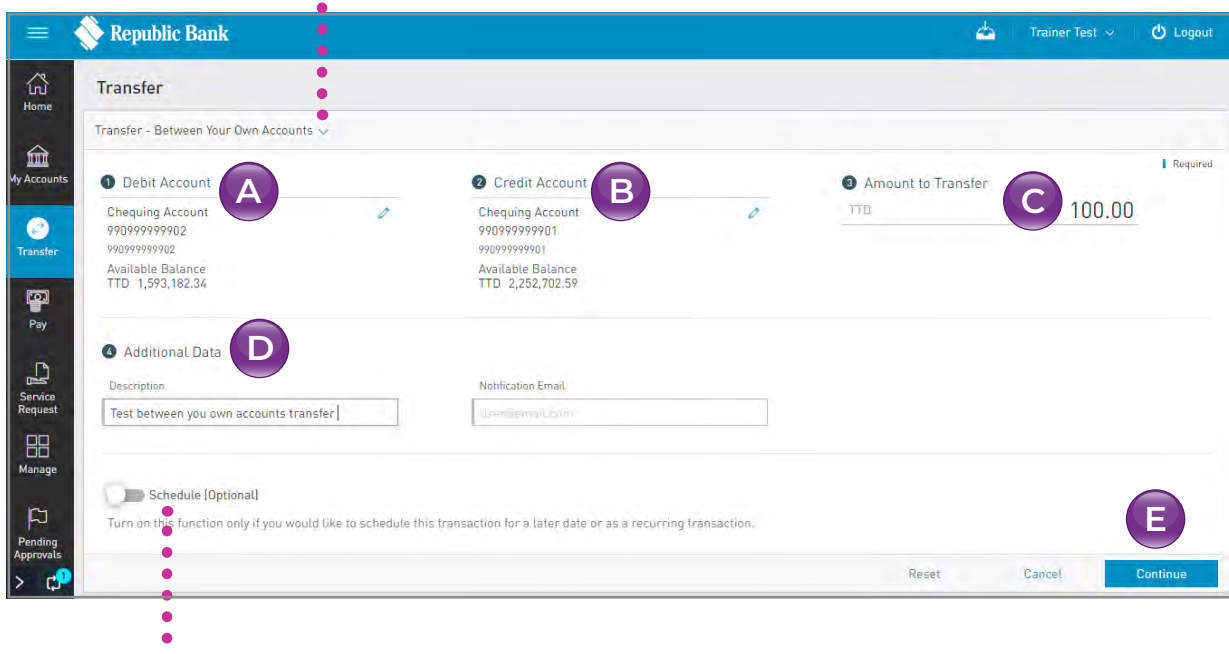

Transfer can be scheduled here by clicking the toggle

# **Input data**

Select DEBIT ACCOUNT from the list

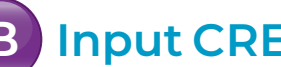

#### **B** Input CREDIT ACCOUNT

- If you select BETWEEN YOUR OWN ACCOUNTS, all your business accounts will be listed for you to choose one account to credit.
- If you selectTHIRD PARTY REPUBLIC BANK ACCOUNT, all your third-party beneficiaries will be listed for you to choose one to credit.
- Or, if you want toregister a new third party beneficiary, you click either the MANAGE PAYEE link or the MANAGE tab.

See Section 11 – Manage, pg. 287 for instructions for registering third party beneficiaries. See Section 9 – Transactions, pg. 242 for instructions for scheduling payments.

- 2 Input data
  - Insert the amount you want to transfer
  - D
- Input the ADDITIONAL DATA (DESCRIPTION and NOTIFICATION EMAIL ADDRESS)

The email address you enter in this field will receive a transfer notification. If you do not enter an address in the field, the system will automatically send the notification to your registered email address.

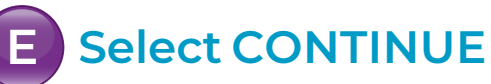

When you have completed and verified all the steps above, selectCONTINUE.

## Confirm

This step allows you to review/ validate the information you entered in the previous step before submitting the transaction.

Once the transaction information has been verified select CONFIRM.

If you do not select CONFIRM the available actions are:

CANCEL to cancel the transaction. RETURN or < to return to the previous step.

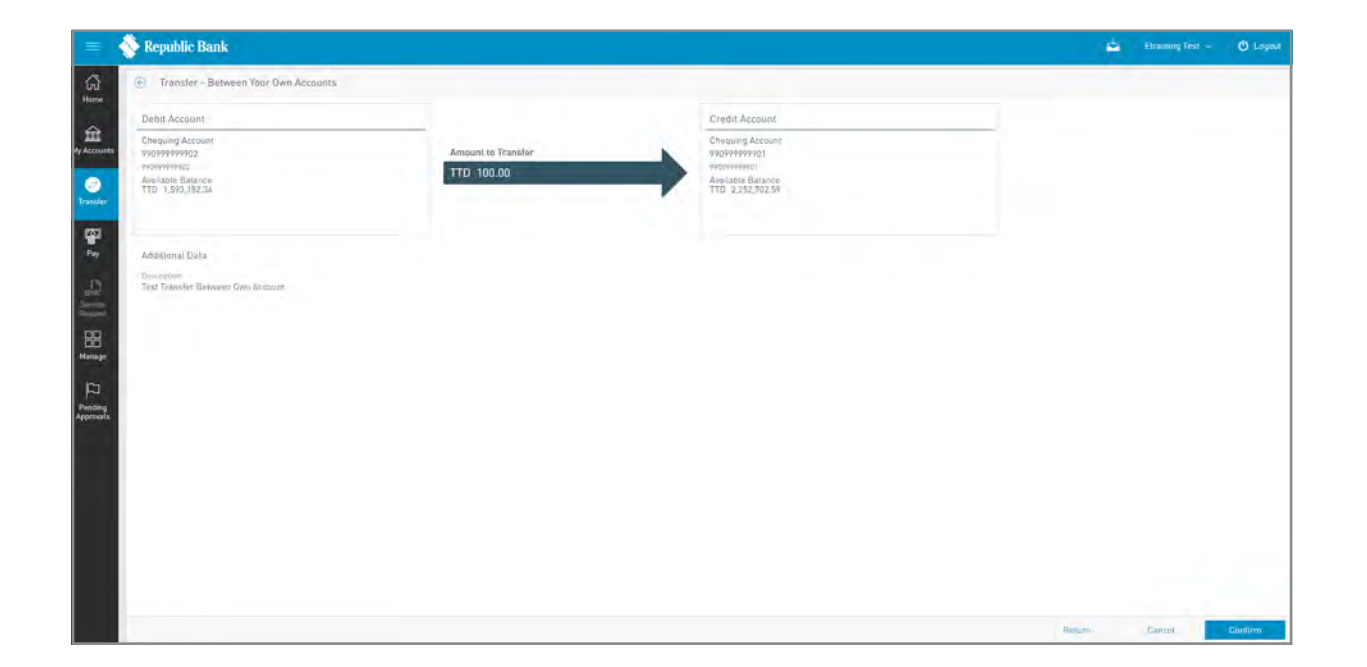

### Result

After confirmation of the transaction, you will receive one of the following potential results (based on your permissions and the approval scheme(s) established for the transaction):

**SUCCESSFUL:** the transaction was completed successfully.

**PENDING APPROVAL:**here, one or more approvals is required to perform the transaction and the users authorised to approve will be informed of the pending authorisations via email.

**FAILED:** the transaction does not meet the necessary requirements and the specific error will be shown.

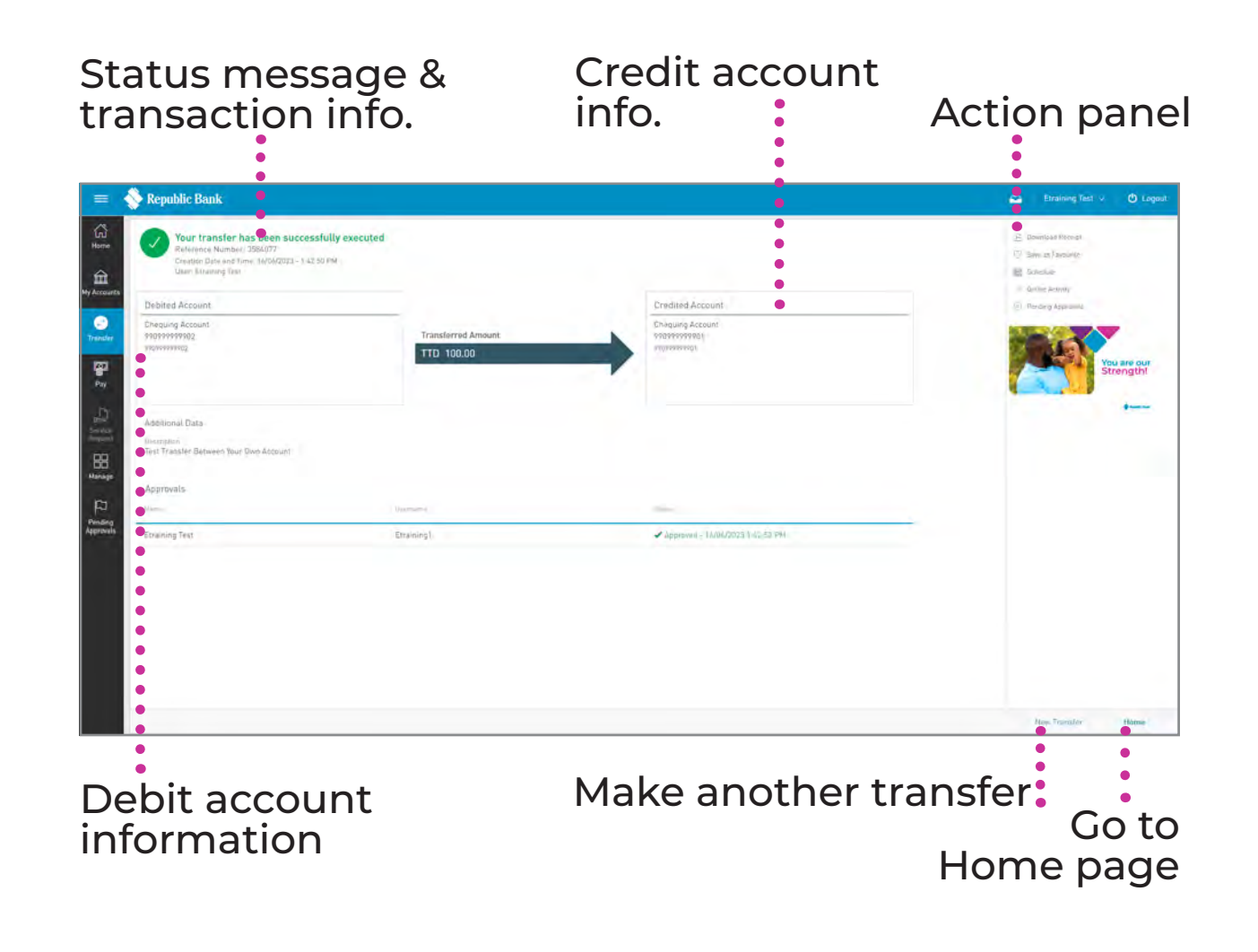

# Third Party Local Bank Accounts

# Transferring to third party local bank accounts

To transfer to third party accounts in other local banks, you must follow a 4-step process similar to the Third-party Republic Bank Account Transfer process. The only difference is in the beneficiary data, as the details of the local bank are also required for these transactions. 168 | TRANSFERS

# **Third Party LocalAccounts**

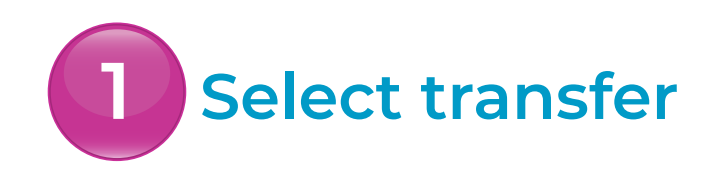

Select the THIRD PARTY LOCAL BANK ACCOUNT ••••••••• transfer option from the menu

Only users assigned the relevant permissions will be able to access the Transfer to Third Party Local Bank Account feature. (Refer to Appendix for list of Permissions)

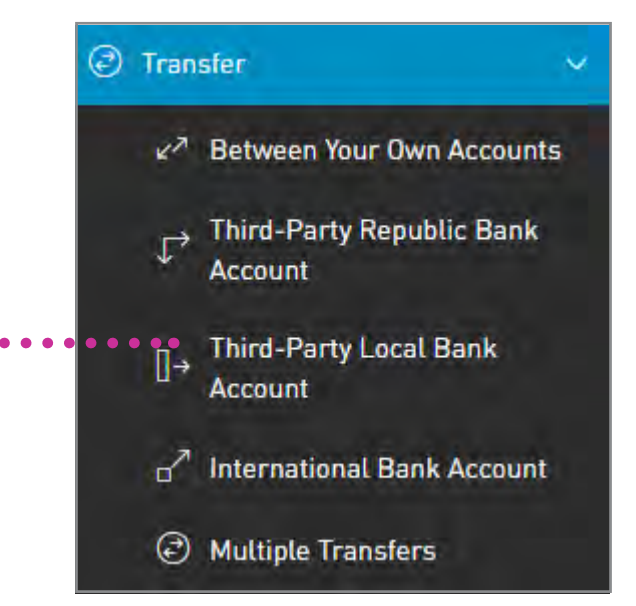

#### 169 | TRANSFERS

# **Third Party LocalAccounts**

Input data

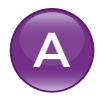

B

- Select DEBIT ACCOUNT
- Select a BENEFICIARY

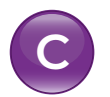

- Insert AMOUNT TO TRANSFER
- Input ADDITIONAL DATA (DESCRIPTION AND NOTIFICATION EMAIL ADDRESS)

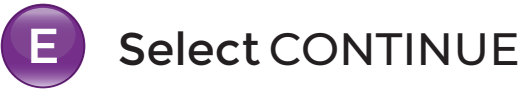

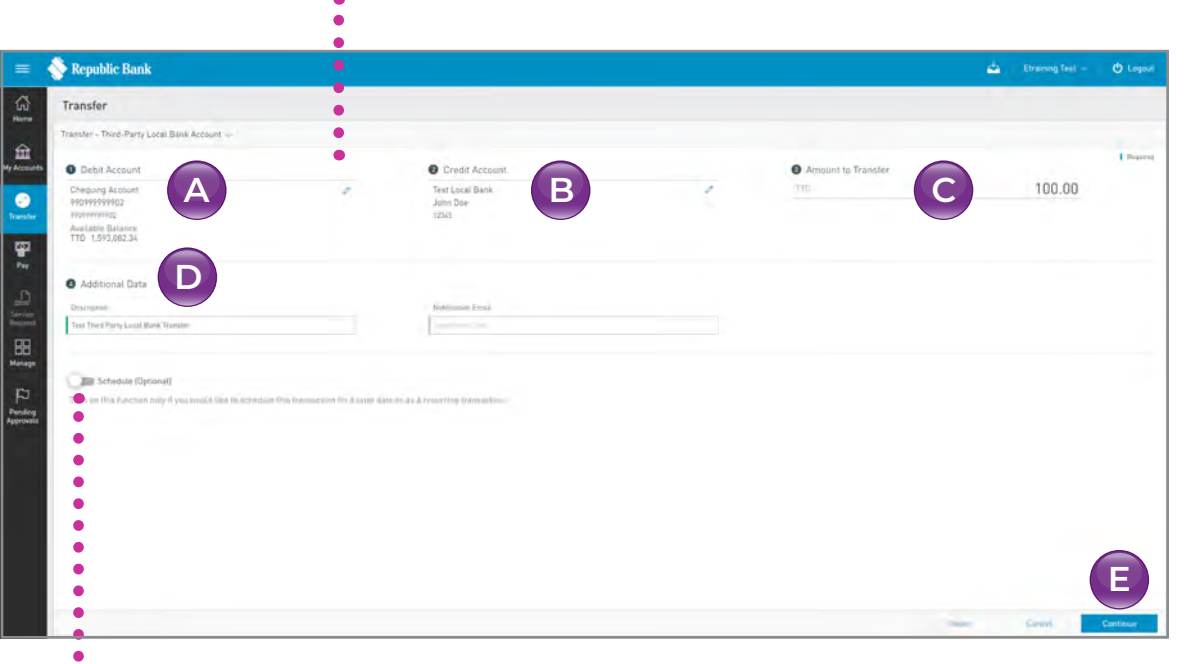

#### Transfer option can be changed by clicking the $\checkmark$ icon

Transfer can be scheduled here by sliding the toggle

# **Third Party LocalAccounts**

# Input data

Select DEBIT ACCOUNT from the list

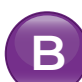

#### **B** Select a BENEFICIARY

Third Party local bank beneficiaries must be pre-registered. If you want to register a new third party beneficiary, select either the MANAGE PAYEE link or the MANAGE tab.

See Section 11 – Manage, pg. 287 for instructions for registering third party beneficiaries. See Section 9 – Transactions, pg. 242 for instructions for scheduling payments.

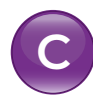

Insert the amount you want to transfer

# **Third Party LocalAccounts**

# 2 Input data

Input the ADDITIONAL DATA (DESCRIPTION and NOTIFICATION EMAIL ADDRESS) The email address you enter in this field will receive a transfer notification. If you do not enter an address in the field, the system will automatically send the notification to your registered email address.

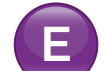

#### Select CONTINUE

When you have completed and verified all the steps above, selectCONTINUE.

#### 172 TRANSFERS

# **Third Party LocalAccounts**

# Confirm

This step allows you to review/ validate the information you entered in the previous step before submitting the transaction.

Once the transaction information has been verified select CONFIRM.

If you do not select CONFIRM the available actions are:

CANCEL to cancel the transaction. RETURN or < to return to the previous step.

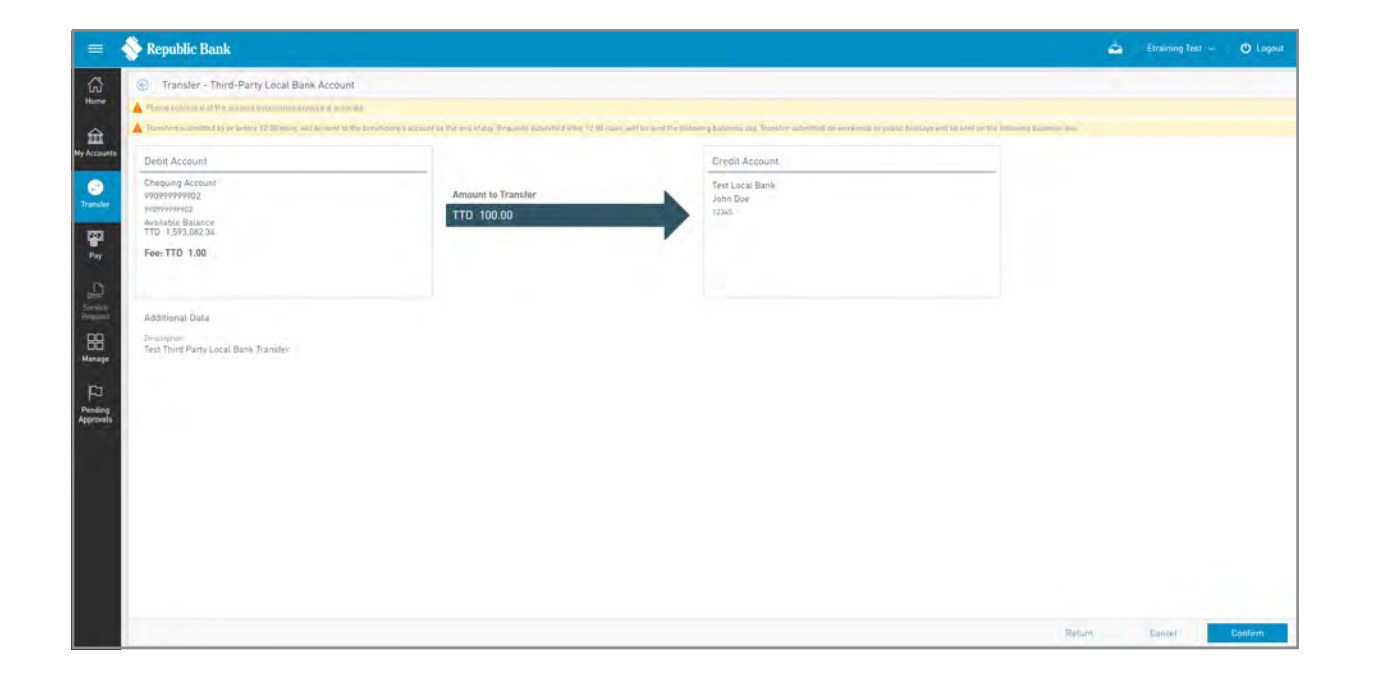

# **Third Party LocalAccounts**

### Result

After confirmation of the transaction, you will receive one of the following potential results (based on your permissions and the approval scheme(s) established for the transaction):

SUCCESSFUL: the transaction was completed successfully.

**PENDING APPROVAL:** here, one or more approvals is required to perform the transaction and the users authorised to approve will be informed of the pending authorisations via email.

FAILED: the transaction does not meet the necessary requirements and the specific error will be shown.

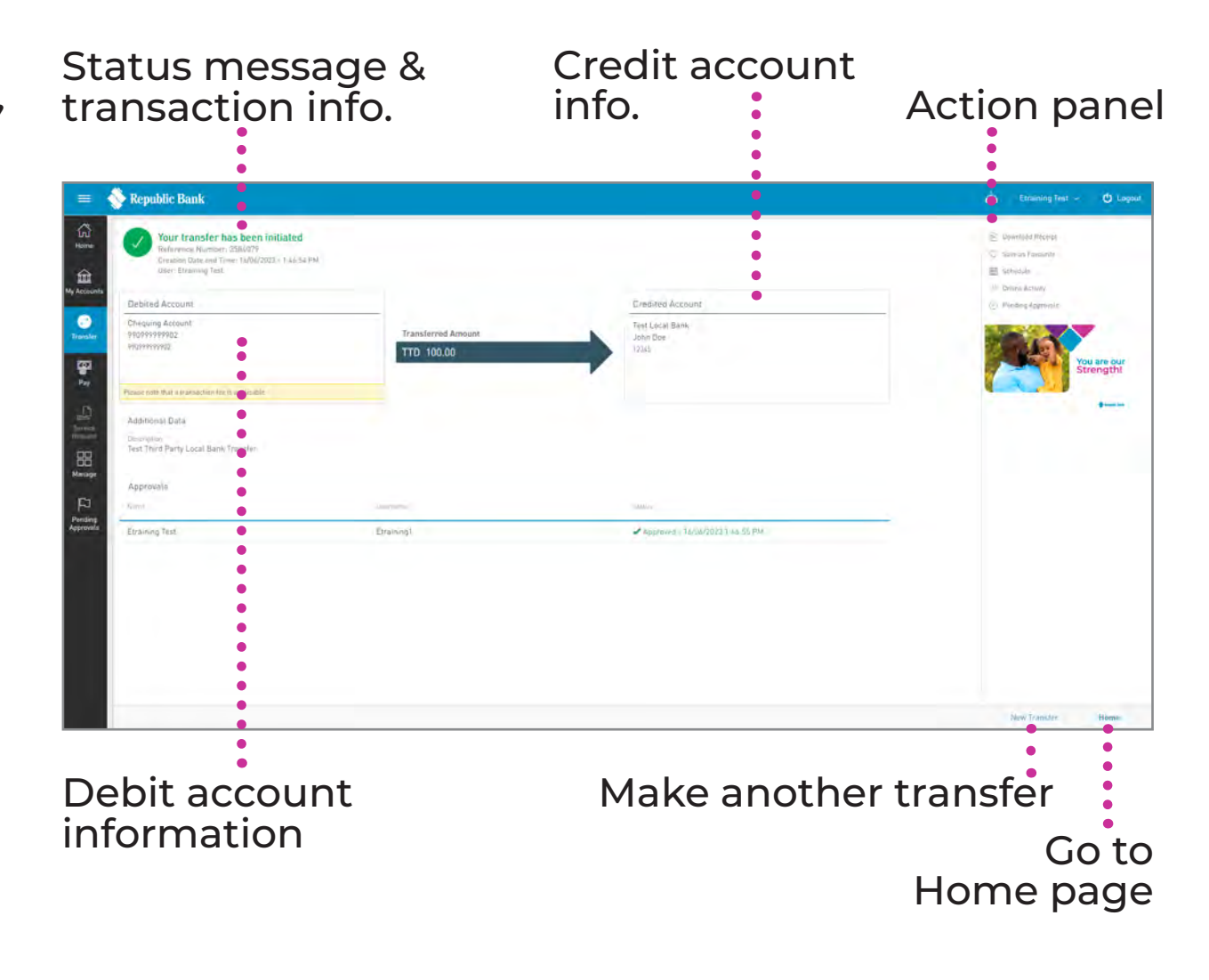

# Transfer to international bank accounts

The process to transfer to international bank accounts is similar to other transfers except for the data requested. Beneficiary data, beneficiary account data and intermediary bank details are required for these transactions.

175 TRANSFERS

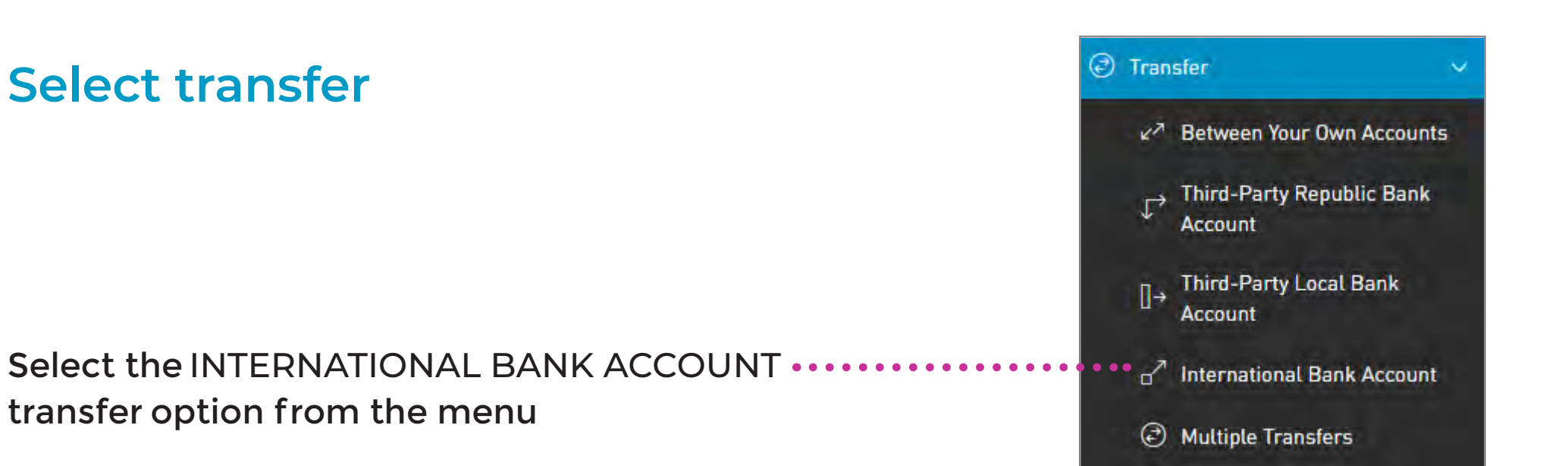

Only users assigned the relevant permissions will be able to access the Transfer to International Bank Account feature. (Refer to Appendix for list of Permissions)

2 Input data

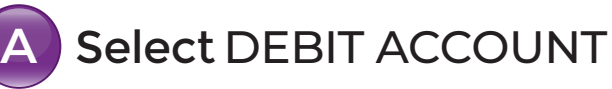

- **B** Select a BENEFICIARY
- Insert AMOUNT TO TRANSFER
- Input ADDITIONAL DATA (PURPOSE CODE, DESCRIPTION AND NOTIFICATION EMAIL ADDRESS)

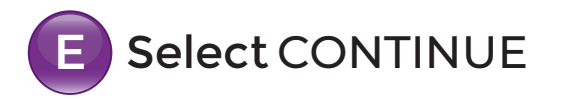

Transfer option can be changed by clicking the icon

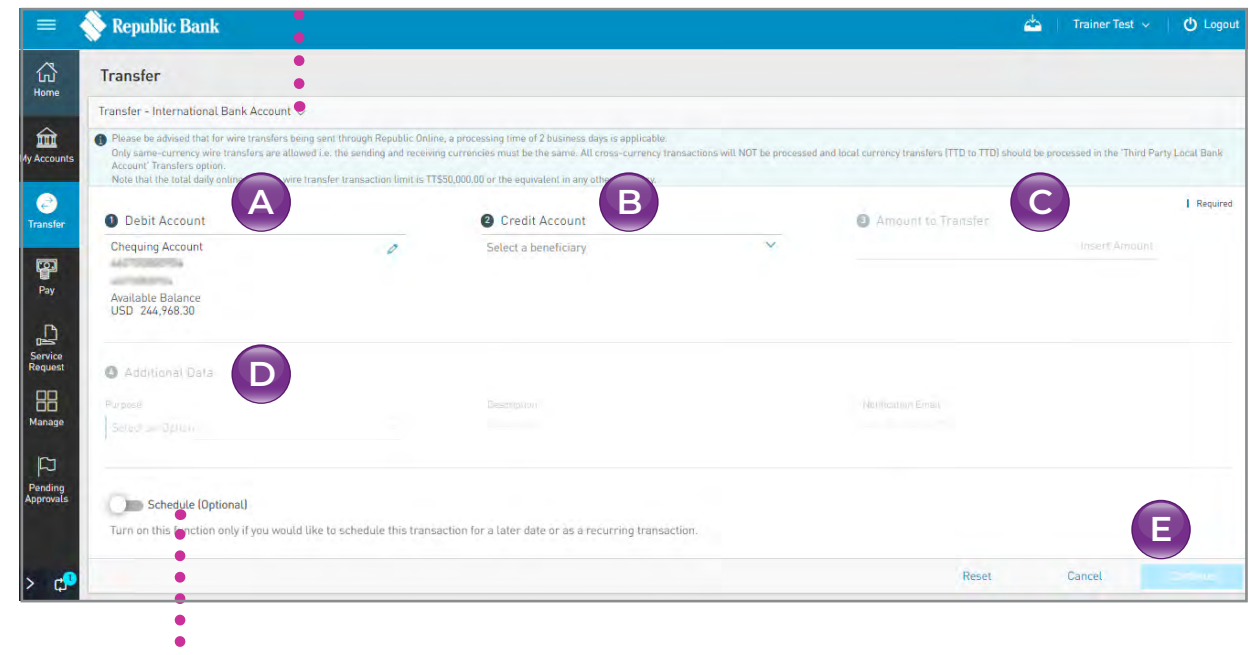

Transfer can be scheduled here by clicking the toggle

# Input data

Select DEBIT ACCOUNT from the list

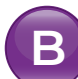

#### **B** Select a BENEFICIARY

International transfer beneficiaries must be pre-registered. If you want to register a new third-party beneficiary, select either the MANAGE PAYEE link or the MANAGE tab.

See Section 11 – Manage, pg. 267 for instructions for registering third-party beneficiaries. See Section 9 – Transactions, pg. 221 for instructions for scheduling payments.

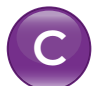

Insert the amount you want to transfer

# 2 Input data

# Input the ADDITIONAL DATA (PURPOSE CODE, DESCRIPTION and the NOTIFICATION EMAIL ADDRESS)

Mandatory for all wire transfers. You must select the appropriate one from the list provided.

The email address you enter in this field will receive a transfer notification. If you do not enter an address in the field, the system will automatically send the notification to your registered email address.

### 

When you have completed and verified all the steps above, selectCONTINUE.

# Confirm

This step allows you to review/ validate the information you entered in the previous step before submitting the transaction.

Select to confirm acceptance of the TERMS AND CONDITIONS ••••••

Once the transaction information has been verified select CONFIRM.

If you do not select CONFIRM the available actions are:

CANCEL to cancel the transaction. RETURN or  $\bigcirc$  to return to the previous step.

| = 🔶 Republic Bank                               |                                                           |                    | 📥 🛛 Trainer Test | ~ 🖒 Logout |
|-------------------------------------------------|-----------------------------------------------------------|--------------------|------------------|------------|
| 🕜 🛞 Transfer - International Ba                 | ank Account                                               |                    |                  |            |
| Home Please note that there will be charges for | or repair transactions due to incorrect SWIFT / ABA Code. |                    |                  |            |
| Debit Account                                   |                                                           | Credit Account     |                  |            |
| Chequing Account                                | Amount to Transfer                                        | International Test |                  |            |
| Transfer Available Balance                      | USD 100.00                                                | 1111111            |                  |            |
|                                                 |                                                           |                    |                  |            |
| Pay Additional Data                             |                                                           |                    |                  |            |
| Purpose<br>Service Travel Exponence             | Description                                               |                    |                  |            |
| Request                                         | lest                                                      |                    |                  |            |
| Hanage                                          |                                                           |                    |                  |            |
| Terms and Conditions                            |                                                           |                    |                  |            |
| Pending                                         |                                                           |                    |                  |            |
| Approvals                                       |                                                           |                    | Return Cancel    | Confirm    |

### Result

After confirmation of the transaction, you will receive one of the following potential results (based on your permissions and the approval scheme(s) established for the transaction):

SUCCESSFUL: your transfer has been initiated.

**PENDING APPROVAL:**here one or more approvals is required to perform the transaction and the users authorised to approve will be informed of the pending authorisations via email.

FAILED: the transaction does not meet the necessary requirements and the specific error will be shown.

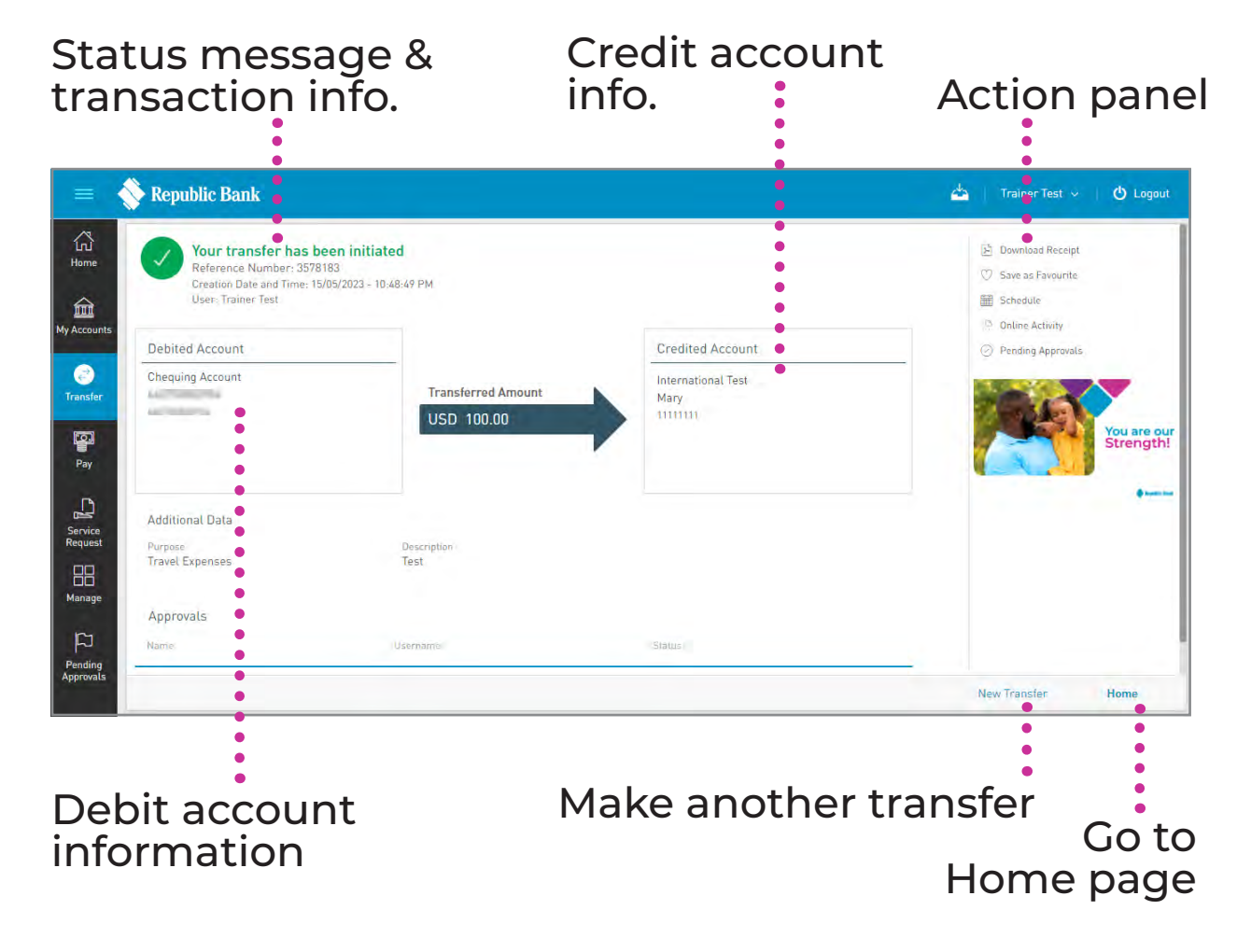

### Transfer to multiple accounts

Corporate RepublicOnline enables you to create numerous transfers to be sent at the same time via the Multiple Transfers screen.

This option allows you to make the following transfers simultaneously:

- BETWEEN YOUR OWN ACCOUNTS
- TO OTHER REPUBLIC BANK ACCOUNTS
- TO OTHER LOCAL BANK ACCOUNTS

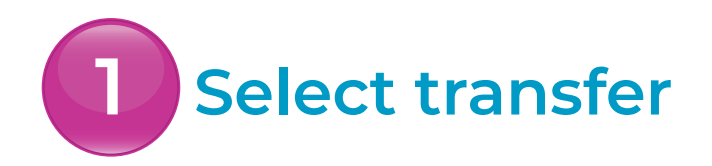

Select the MULTIPLE TRANSFERS transfer option from the menu

Only users assigned the relevant permissions will be able to access the Multiple Transfers feature. (Refer to Appendix for list of Permissions)

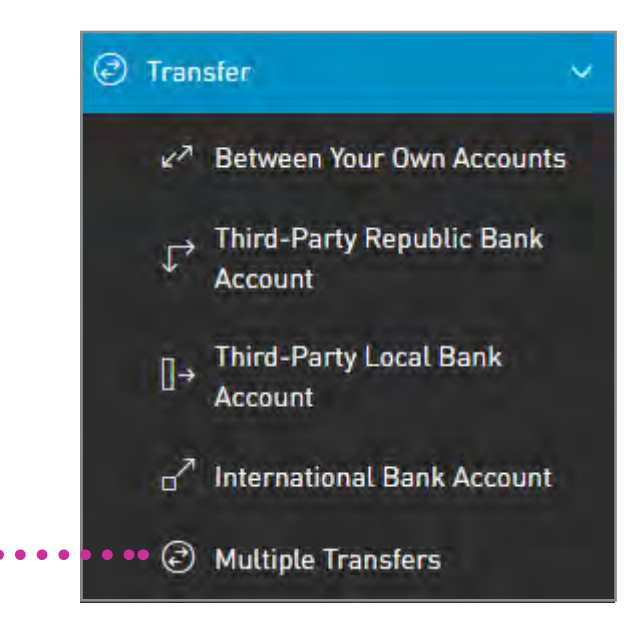

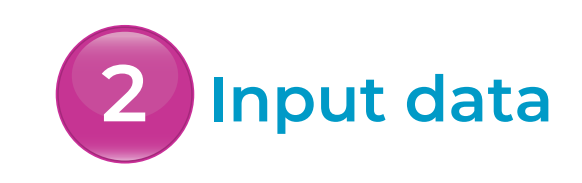

Select the ADD TRANSFER ••••••• option to input the transfer details

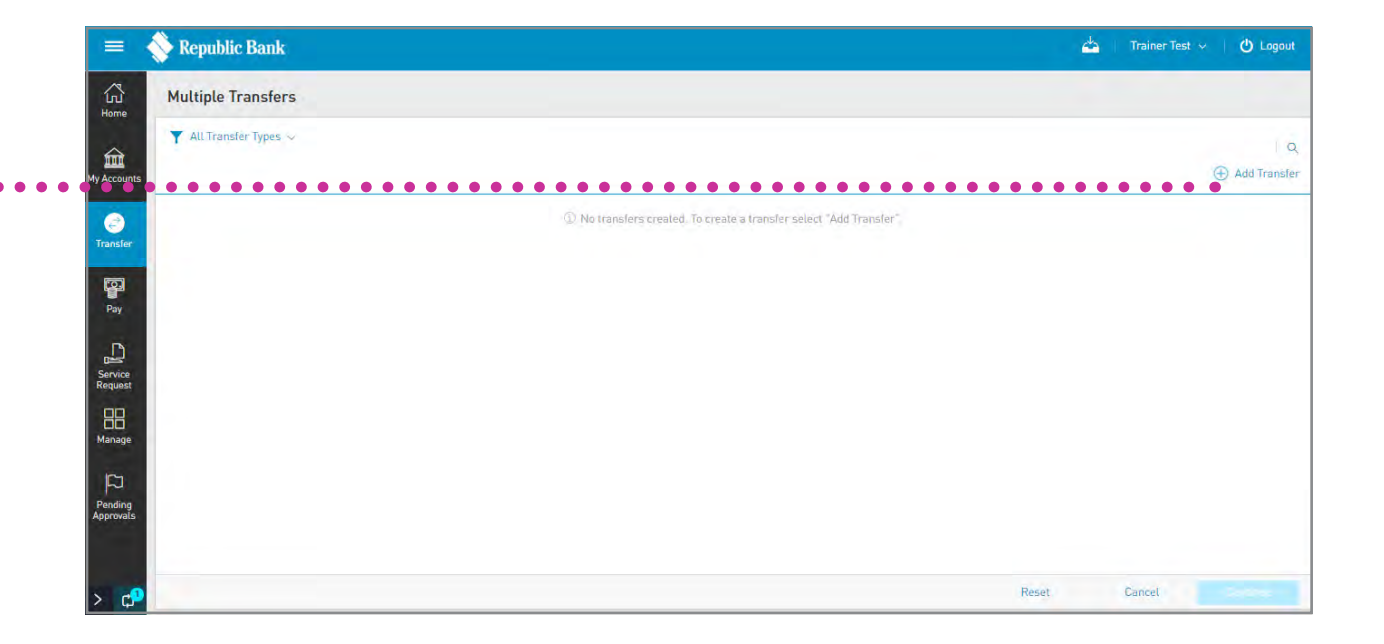

# Input data

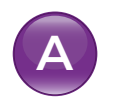

B

- Select DEBIT ACCOUNT
- Input CREDIT ACCOUNT

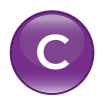

- Insert AMOUNT TO TRANSFER
- Input ADDITIONAL DATA (DESCRIPTION AND NOTIFICATION EMAIL ADDRESS)

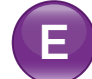

Select ACCEPT

| Transfer - Between Your Own                                                              | Accounts |                                                                                         |   |          |             |        | $\otimes$ |
|------------------------------------------------------------------------------------------|----------|-----------------------------------------------------------------------------------------|---|----------|-------------|--------|-----------|
| Debit Account                                                                            |          | 2 Credit Account                                                                        |   | 3 Amount | to Transfer |        | Required  |
| Chequing Account<br>990999999902<br>99099999902<br>Available Balance<br>TTD 1,592,982.34 | 0        | Chequing Account<br>99099999901<br>99099999901<br>Available Balance<br>TTD 2,252,802.59 | 0 | םזד.     | C           | 100.00 |           |
| 4 Additional Data                                                                        |          |                                                                                         |   |          |             |        |           |
| Description                                                                              |          | Notification Email                                                                      |   |          |             |        |           |
| Test                                                                                     |          | Austrilliems Goorp I                                                                    |   |          |             |        |           |
|                                                                                          |          |                                                                                         |   |          |             |        |           |
|                                                                                          |          |                                                                                         |   |          |             |        |           |
|                                                                                          |          |                                                                                         |   |          |             |        |           |
|                                                                                          |          |                                                                                         |   |          |             |        |           |
|                                                                                          |          |                                                                                         |   |          |             |        |           |
|                                                                                          |          |                                                                                         |   |          |             |        | E         |
|                                                                                          |          |                                                                                         |   | Reset    | Cancel      | A      | ccept     |

# 2 Input data

When the transfer data has been input, and saved, you will be redirected to the Multiple Transfers screen and the following options will be available: ADD TRANSFER:to add another transfer. Repeat the process as required. EDIT TRANSFER:to edit the details of a saved transfer.

**DELETE TRANSFER:**to delete any saved transfer from the list.

RESET: to delete all transfers created. CANCEL: to discard all changes and you will be redirected to the previous page. CONTINUE: to continue to confirm transfers.

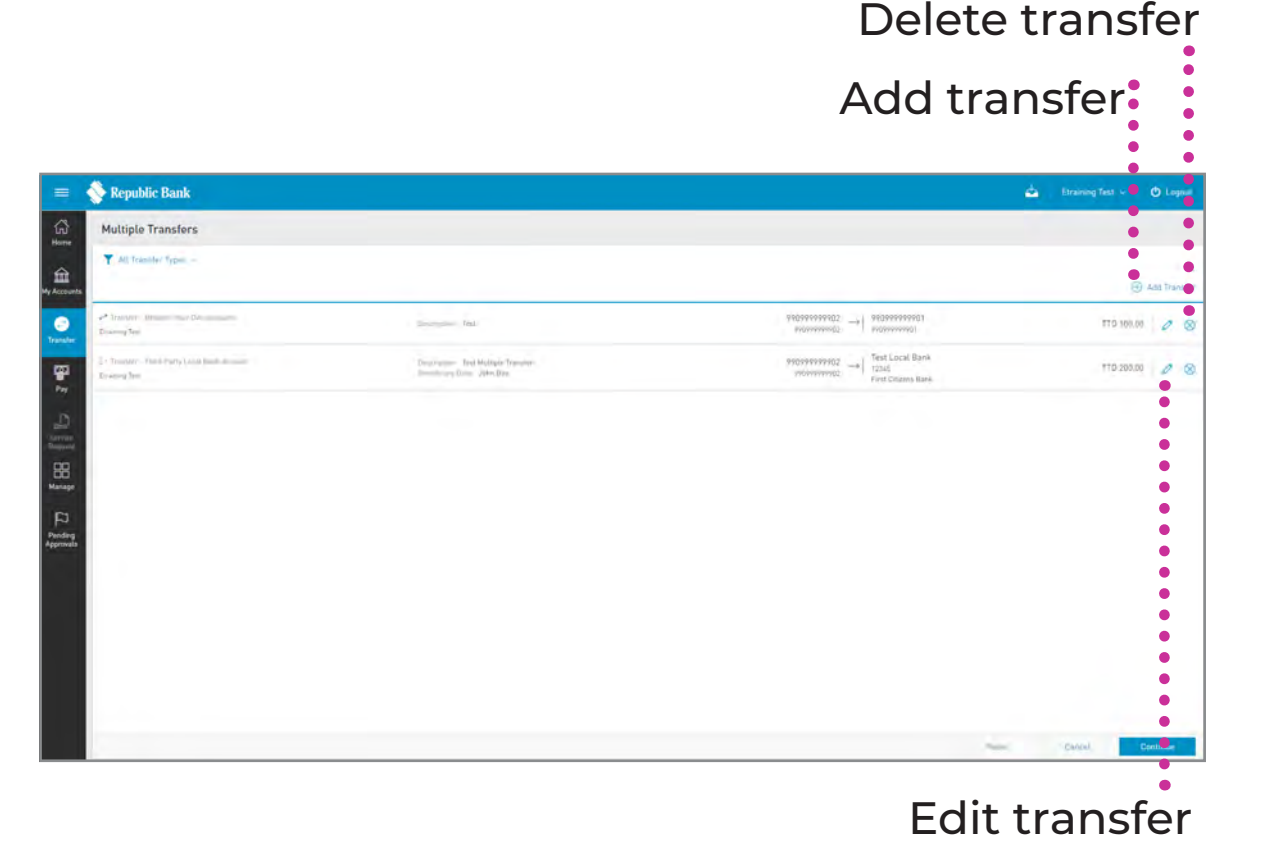

# 3 Confirm

This step allows you to review/ validate the information you entered in the previous step before submitting the transaction.

Once the transaction information has been verified select CONFIRM.

If you do not select CONFIRM the available actions are:

CANCEL to cancel the transaction. RETURN or 🔶 to return to the previous step.

| =                    | 📎 Republic Bank                                                 |                                                                 | <u>م</u>                                                            | Straining Test 👻 🖒 Logout |
|----------------------|-----------------------------------------------------------------|-----------------------------------------------------------------|---------------------------------------------------------------------|---------------------------|
| ŝ                    | Multiple Transfers                                              |                                                                 |                                                                     |                           |
|                      | 🝸 All Transfer Types 🐱                                          |                                                                 |                                                                     | I q                       |
| My Accounts          | 🕫 Transfer : Bernwern Yaar Own Ácousinns<br>Etraining Tell      | Dencyoption Test                                                | 990999999902 → 9909999901<br>9909999902 → 9909999901                | TTD 100.00                |
| C)<br>Transfer       | D = Transfer - Third-Perty Local Bank Account<br>Et/wining Test | Description: Test Multiple Transfer<br>Benitrowy Danis John Dee | 990999999902 → Test Local Bank<br>99099999902 → First Chrisens Bank | TTD 200.00                |
| Pay                  |                                                                 |                                                                 |                                                                     |                           |
| Д                    |                                                                 |                                                                 |                                                                     |                           |
| Service<br>Required  |                                                                 |                                                                 |                                                                     |                           |
| Manage               |                                                                 |                                                                 |                                                                     |                           |
| p                    |                                                                 |                                                                 |                                                                     |                           |
| Pending<br>Approvals |                                                                 |                                                                 |                                                                     |                           |
|                      |                                                                 |                                                                 |                                                                     |                           |
|                      | -                                                               |                                                                 |                                                                     |                           |
|                      |                                                                 |                                                                 | Gancel                                                              | Return Confirm            |

### Result

After confirmation of the transaction, you will receive one of the following potential results (based on your permissions and the approval scheme(s) established for the transaction):

SUCCESSFUL: the transaction was completed successfully.

**PENDING APPROVAL:**here, one or more approvals is required to perform the transaction and the users authorised to approve will be informed of the pending authorisations via email.

FAILED: the transaction does not meet the necessary requirements and the specific error will be shown.

| atus message &<br>ansaction info.                                                                                                    |                                                                   | Action panel                                                           |                             |  |  |
|----------------------------------------------------------------------------------------------------|-------------------------------------------------------------------|------------------------------------------------------------------------|-----------------------------|--|--|
| 🗉 💊 Republic Bank 📍                                                                                                    |                                                                   | e Etraining T                                                          | est ~ 🕐 Logo                |  |  |
| Multiple transfer executed succes<br>Reference Number: 3461083<br>Creation Date and Time: 16/06/2023 + 1:58:07 P<br>User: Etraining Test | sfully                                                            | 🕾 Drilina Acturity                                                     | You are of                  |  |  |
| Y All Transfer Types 👳                                                                                                    |                                                                   |                                                                        |                             |  |  |
| <ul> <li>** Transfer - Bistwein Your Own Accounts<br/>16/06/2023 1:52 PM<br/>10:3594085   Etraeing1</li> </ul>                           | Description: Test                                                 | 900999999902 →   9009999901<br>9009999902 →   9009999901               | TTD 100.00.<br>© Successful |  |  |
| E+ Transfor- Third-Party Local Bank Account<br>16/06/2023 1:52 PM<br>10:3584084   Envering1                                              | Description: Test Multiple Transfer<br>Beneticiary Data: John Doe | 990999999902  eggeeeeeesing First Local Bank 12345 First Citizens Bank | TTD 200.00<br>Successful    |  |  |
| 9<br>9<br>14                                                                                                    |                                                                   |                                                                        |                             |  |  |
|                                                                                                    |                                                                   | New Transfer                                                           | Home                        |  |  |
|                                                                                                    | Make                                                              | another transfer                                                       | Got                         |  |  |